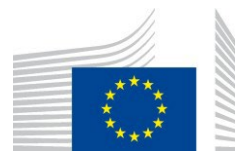

EUROPEAN COMMISSION JOINT RESEARCH CENTRE Directorate F - Health, Consumers and Reference Materials F.1 Health in Society

# European Platform on Rare Disease Registration (EU RD Platform)

The European Rare Disease Registry Infrastructure (ERDRI)

The European Directory of Registries (ERDRI.dor)

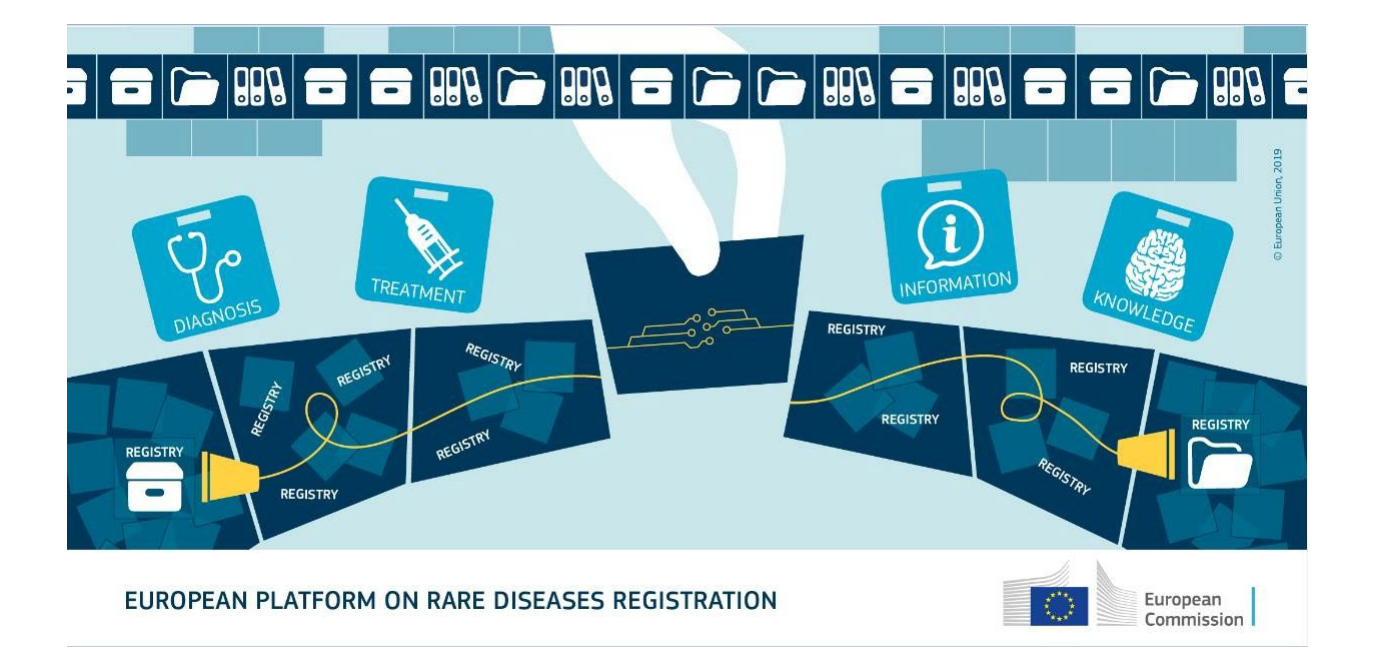

# **User Documentation 2.0**

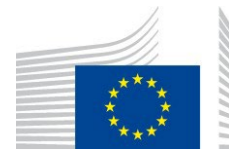

Directorate F - Health, Consumers and Reference Materials F.1 Health in Society

# Contents

| 1    | About this document                                   | 3    |
|------|-------------------------------------------------------|------|
| 2    | Aim of the system                                     | 3    |
| 3    | User access and functions                             | 3    |
| 3    | .1. Search and display of registry records            | 5    |
| 3.2. | List all registries                                   | 7    |
| 3.3  | List registries of a country                          | 7    |
| 4    | Submitting registry's characteristics and description | 8    |
| 5    | Editing the content of your registry in ERDRI.dor     | . 14 |
| 6    | Contact and technical assistance                      | . 14 |

# Figures

| Figure 1 Accessing ERDRI through the main EU RD Platform page    | . 4 |
|------------------------------------------------------------------|-----|
| Figure 2 Accessing ERDRI.dor through the ERDRI main page.        | . 4 |
| Figure 3 Search for registry details through the "Search" field. | . 5 |
| Figure 4 Search for registry details via the "Search" menu.      | . 5 |
| Figure 5. Registry search criteria in ERDRI.dor                  | . 6 |
| Figure 6 List of all registries function.                        | 7   |
| Figure 7 Login to input registry characteristics                 | . 8 |
| Figure 8 Adding a new registry in ERDRI.dor                      | . 8 |
| Figure 9 Editing a registry's characteristics in ERDRI.dor       | 14  |
| Figure 10 Technical support assistance form                      | 15  |

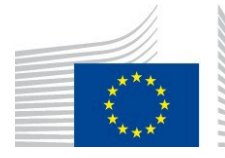

#### **1** About this document

This documentation provides an overview of the functions of the European Directory of Registries,

ERDRI.dor.

## 2 Aim of the system

The European Directory Registries on rare diseases in Europe (ERDRI.dor) is a meta-registry which provides an overview of existing rare disease registries in Europe. ERDRI.dor provides an overview of the participating registries with their main characteristics and description. Data input is performed by registry owners. Each registry is described by nine sections with forty two data fields, out of which twenty are compulsory.

#### **3** User access and functions

Please refer to document "<u>ERDRI User Access Guide</u>". In this guide, instructions on ERDRI access for three types of users of ERDRI.dor are provided;

- non-identified users who can view limited information of the participating registries,
- authenticated users who are able to view details of the ERDRI participating registries
- *verified users* who are users submitting registry characteristics and description are provided.

To access the page containing the ERDRI.dor please enter the page through the main EU RD Platform page and the ERDRI as indicated in Figure 1 and Figure 2.

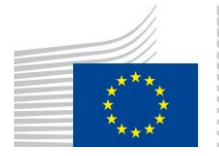

**EUROPEAN COMMISSION** JOINT RESEARCH CENTRE

Directorate F - Health, Consumers and Reference Materials F.1 Health in Society

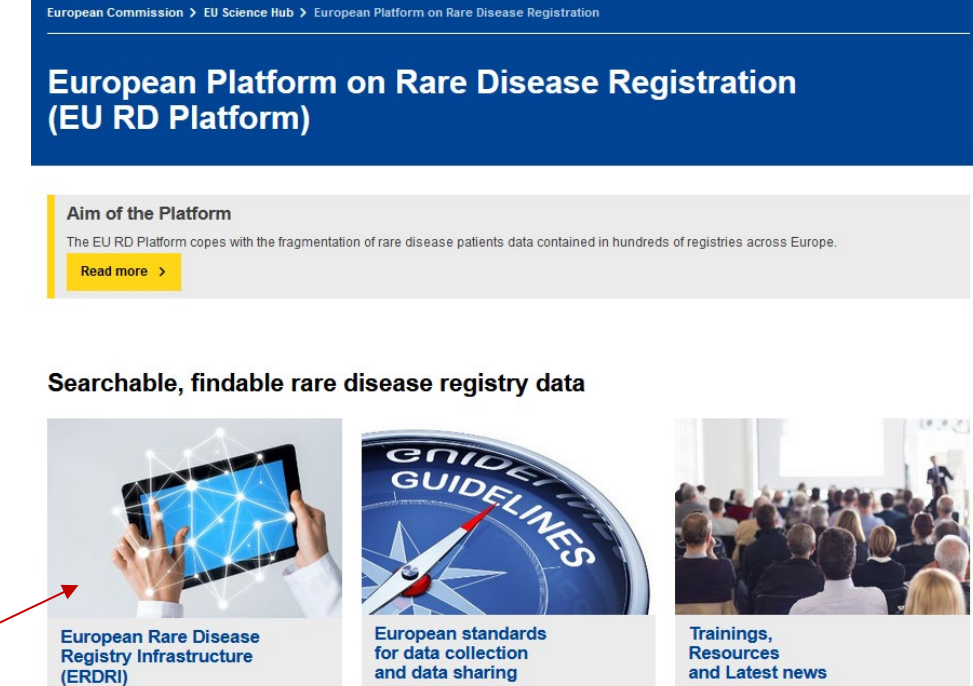

#### **Data repository**

and Latest news

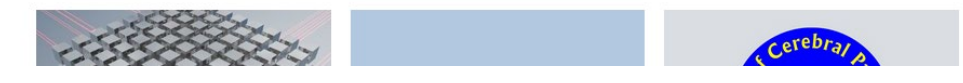

Figure 1 Accessing ERDRI through the main EU RD Platform page

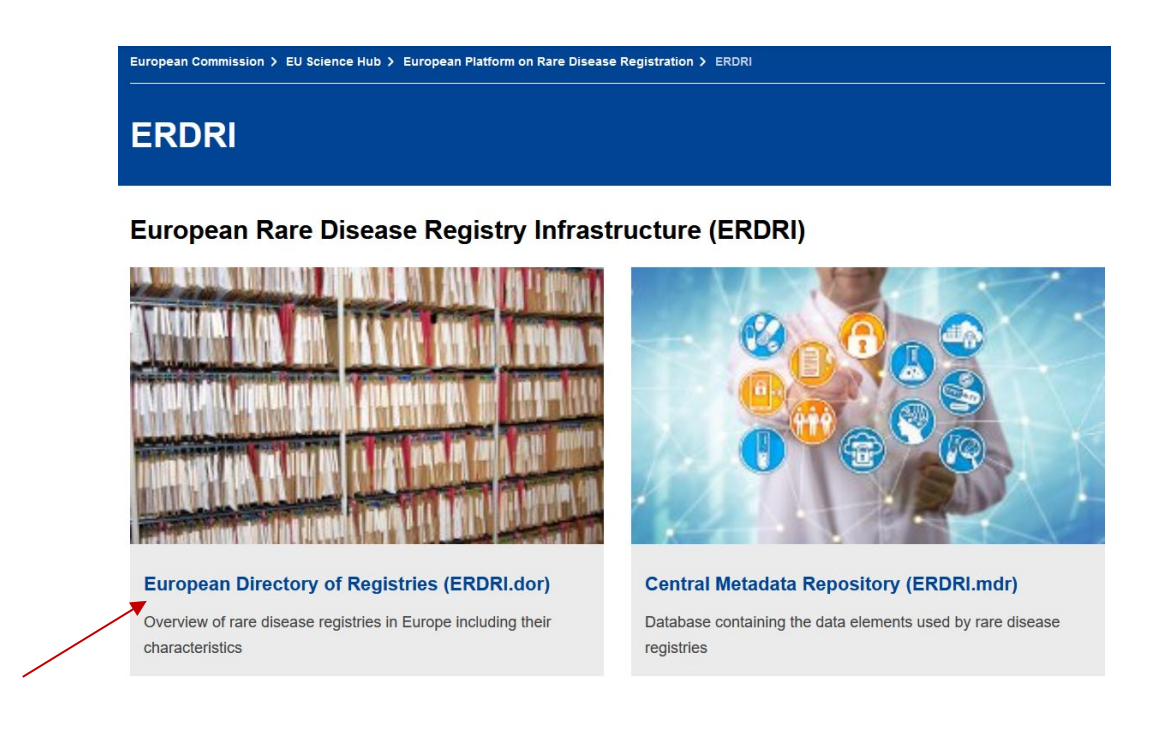

Figure 2 Accessing ERDRI.dor through the ERDRI main page.

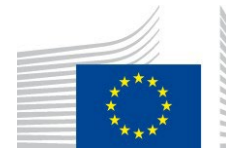

EUROPEAN COMMISSION JOINT RESEARCH CENTRE Directorate F - Health, Consumers and Reference Materials

#### 3.1. Search and display of registry records

F.1 Health in Society

Search for a specific registry can be performed through the "Search" field on the start page (Figure 3) or via the menu item "Search" indicated by the red arrows (Figure 4). After EU login authentication users are able to view detailed information of a registry.

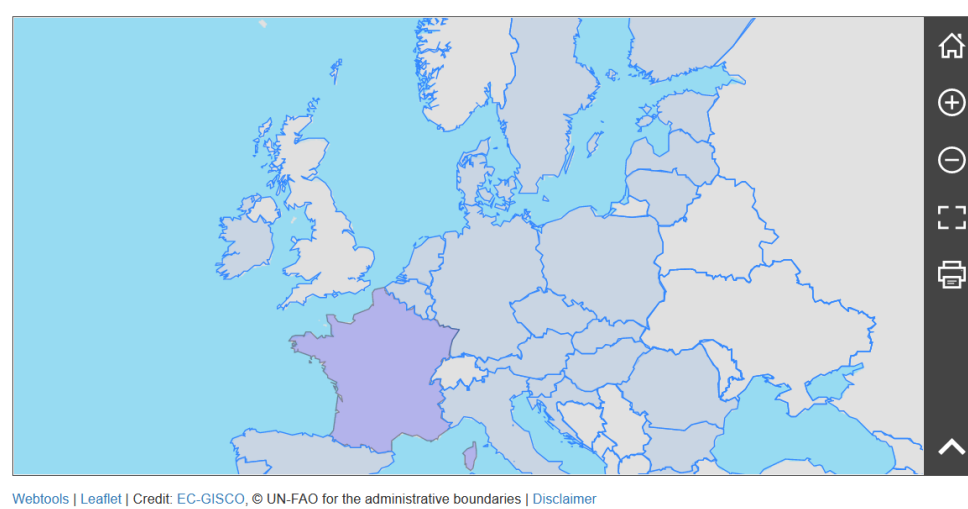

ERDRI.dor provides an overview of the participating registries with their main characteristics and description. Data input is performed by registry owners. ERDRI.dor consists of eight sections with 42 data fields related to a registry of which 20 are obligatory.

List all

Search

reptools | Lealier | Credit. EC-GISCO, @ ON-FAO for the administrative boundaries | D

Registry Name/Description

Figure 3 Search for registry details through the "Search" field.

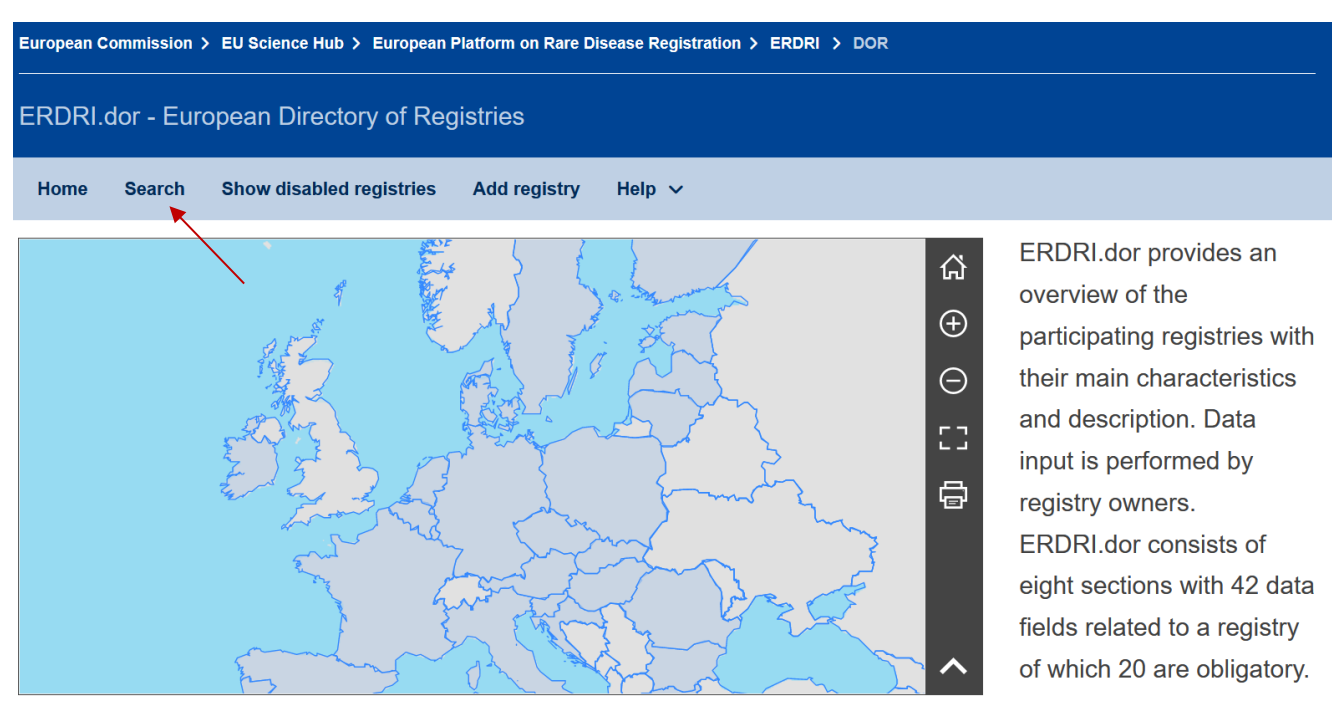

Figure 4 Search for registry details via the "Search" menu.

European Commission - JRC - I-21027 Ispra (VA), Italy · Health, Consumers and Reference Materials – Health in Society https://ec.europa.eu/jrc/en

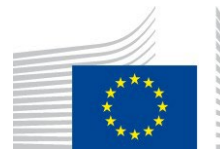

Directorate F - Health, Consumers and Reference Materials F.1 Health in Society

Searching through the "Search" tab allows the use of a number of search criteria as indicated in the Figure 5.

| European Commission > EU Science Hub > European Platform on Rare Disease Registration > ERDRI > DOR |                       |              |                                            |  |              |  |  |
|----------------------------------------------------------------------------------------------------|-----------------------|--------------|--------------------------------------------|--|--------------|--|--|
| ERDRI.dor - European Directory of Registries                                                        |                       |              |                                            |  |              |  |  |
| Home Search Sho                                                                                     | w disabled registries | Add registry | Help 🗸                                     |  |              |  |  |
| ✓ <u>Search</u>                                                                                     |                       |              |                                            |  |              |  |  |
| Name or Subject                                                                                     | <b>`</b>              | Тур          | e                                          |  |              |  |  |
| Responsible                                                                                         |                       |              | Epidemiology<br>Clinical                   |  |              |  |  |
| Rare disease                                                                                        |                       |              | Basic Research                             |  |              |  |  |
| ICD-10 code                                                                                         |                       |              | Patient                                    |  |              |  |  |
| Country                                                                                             |                       |              | Healthcare planning<br>Economic evaluation |  |              |  |  |
| Year of the                                                                                         |                       |              | Has a biobank                              |  |              |  |  |
| recruitment                                                                                         |                       |              |                                            |  |              |  |  |
| Last edit before                                                                                    | years                 |              |                                            |  |              |  |  |
|                                                                                                    |                       |              |                                            |  | Search Reset |  |  |

Figure 5. Registry search criteria in ERDRI.dor

In the field "Rare disease" of the search box, you get suggestions after typing three characters. The suggestions are terms of the Orphanet classification of rare diseases (<u>http://www.orpha.net</u>). It is also possible to search for an ICD-10 code for the cases that has been used by some registries for complexes diseases that do not possess an orphacode.

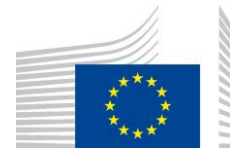

F.1 Health in Society

## 3.2. List all registries

The link "List all registries" (Figure 6), which is located directly under the search field allows you to generate a list with all registries contained in ERDRI.dor. You can display the detail information for each registry as needed.

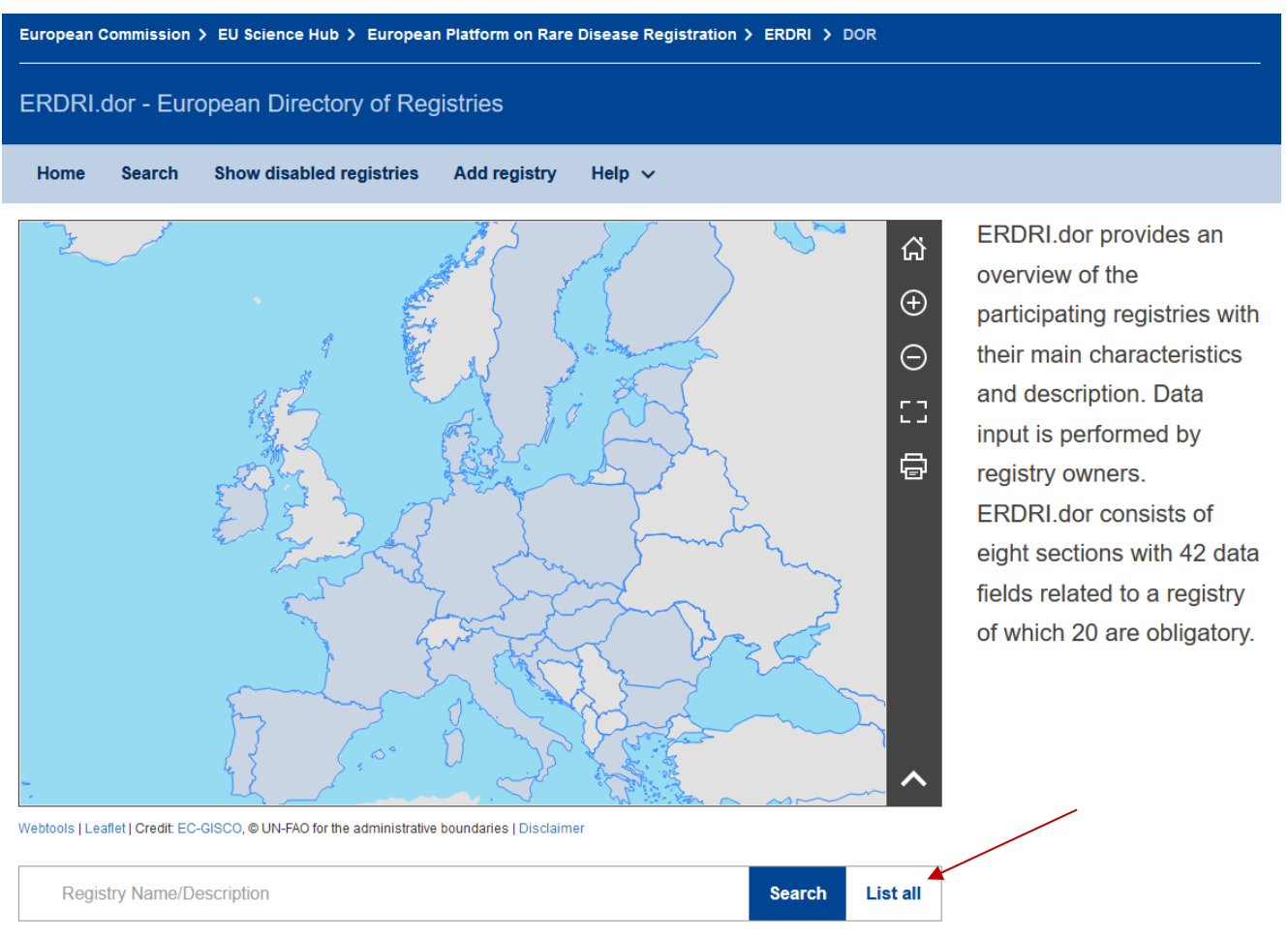

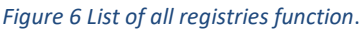

## 3.3 List registries of a country

By clicking on a given country on the map displayed all registries of that regarding are listed in the search result. For this function a login is not necessary.

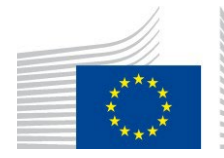

#### 4 Submitting registry's characteristics and description

F.1 Health in Society

Users who wish to input their registries characteristics to the ERDRI.dor must be authenticated and verified users according to <u>ERDRI User Access Guide</u>. Login is available in the upper right corner of the screen as indicated in Figure 7 below with a red arrow.

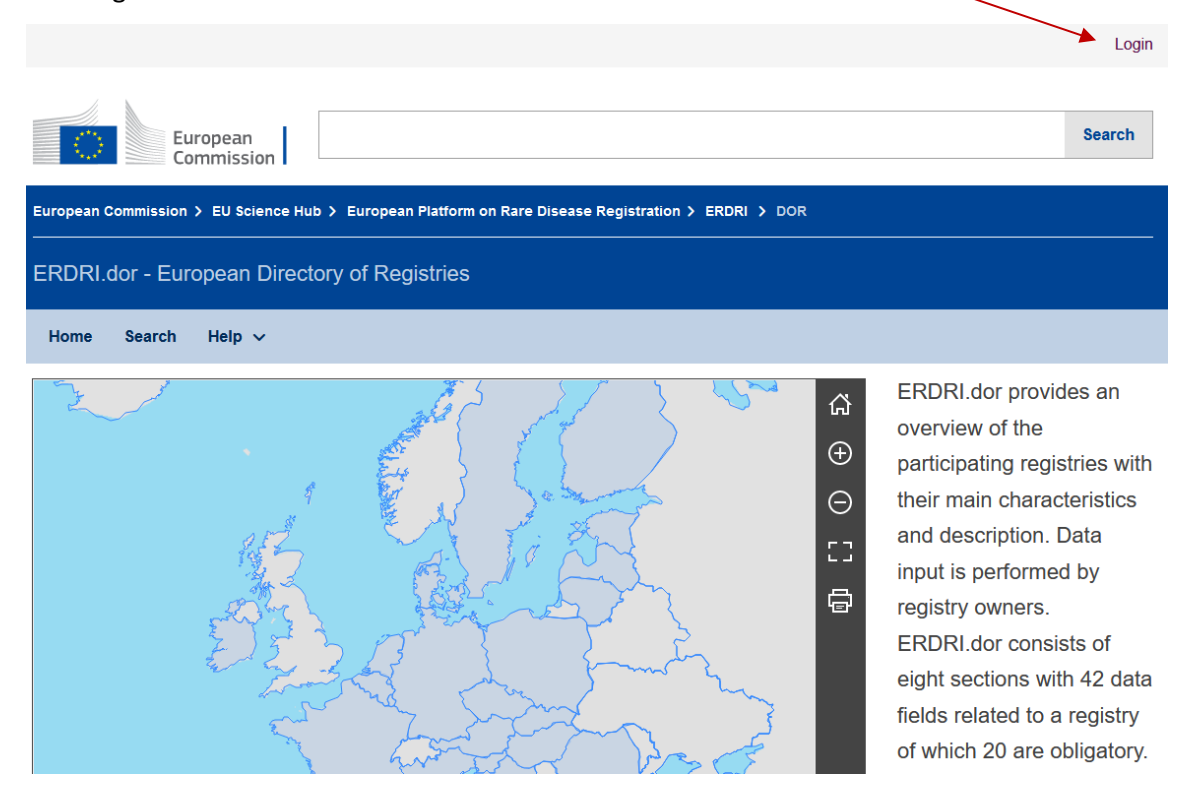

Figure 7 Login to input registry characteristics.

Click the "Add registry" tab to access the ERDRI.dor registry description form as in Figure 8.

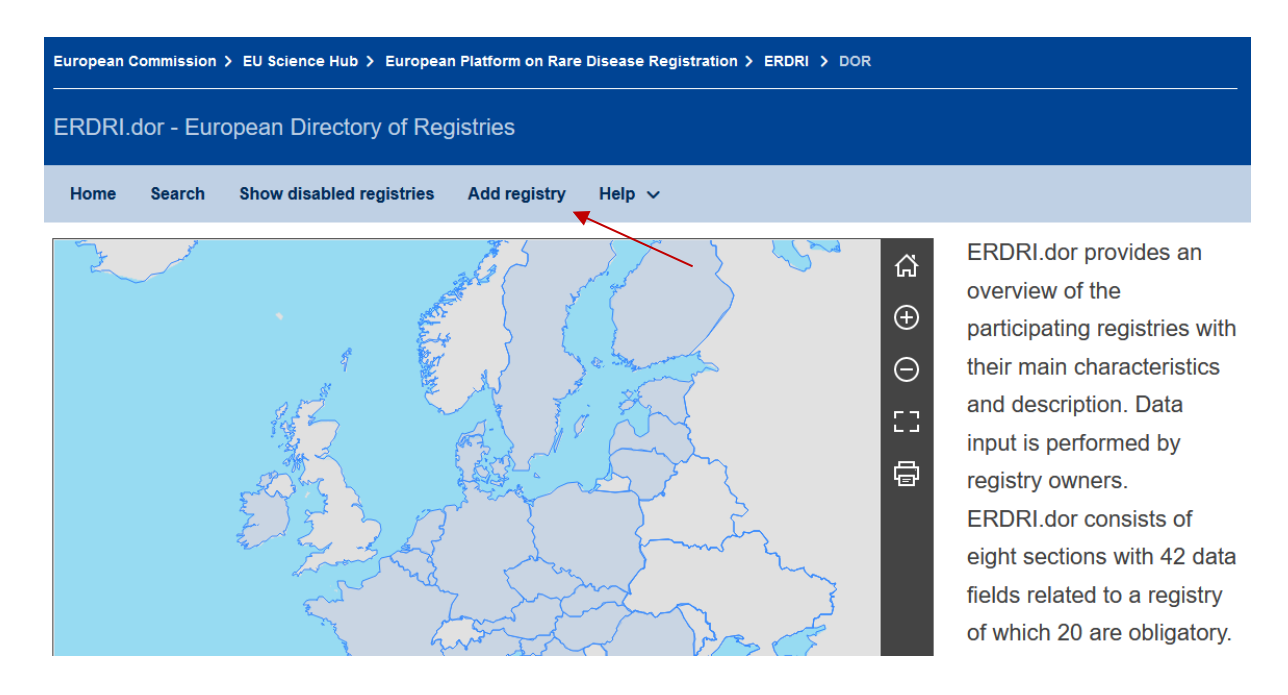

Figure 8 Adding a new registry in ERDRI.dor

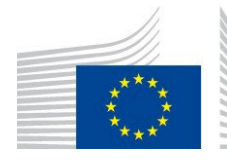

ERDRI.dor consists of nine sections containing 42 data fields related to a registry of which 20 are obligatory.

The descriptive metadata fields are divided into nine sections:

F.1 Health in Society

- General information
- Rare Disease
- Structure
- Registry information
- Link to the metadata repository (ERDRI.mdr) this is filled by the ERDRI administrators
- Responsible
- Pseudonymisation Tool
- Biobanks
- Additional components

#### are displayed and explained here below:

#### General information of the registry

| Nome *                                       |                                      |                   |      |
|----------------------------------------------|--------------------------------------|-------------------|------|
| Name                                         |                                      |                   |      |
| Acronym                                      |                                      |                   |      |
| Medical area *                               |                                      |                   |      |
| Type *                                       | Epidemiology                         | Patient           |      |
|                                              | Clinical                             | Healthcare planni | ng   |
|                                              | Basic Research                       | Economic evalua   | tion |
|                                              | Pharmacological<br>Research          | Other type        |      |
| lf other type, please explain                |                                      |                   |      |
| ls member of a European<br>Reference Network | Please input your ERN here           |                   |      |
| Is member of                                 | Eurocat                              |                   |      |
| Description *                                | Short description of the registry so | cope              |      |
|                                              |                                      |                   | 11.  |
|                                              | (500 characters remaining)           |                   |      |
| Website                                      |                                      |                   |      |
| Sponsors                                     |                                      |                   |      |
|                                              |                                      |                   |      |

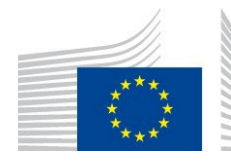

Directorate F - Health, Consumers and Reference Materials F.1 Health in Society

Rare disease \*

| Search by orphacode | If your registry is dealing with a complex disease for which an orphacode does not                                                                           |
|---------------------|----------------------------------------------------------------------------------------------------|
|                     | exist, please contact us in order to enable the ICD-10 code field.                                                                                           |
| Input by orphacode  | Enter a list of orphacodes in the textbox below. Separate codes by either a new line, blanks, commas or semicolons and then press 'Add' to process the list. |
| Orphacode / disease |                                                                                                    |

The user can enter an orphacode, or type the name of the disease. Suggestions will start to appear by typing at least two letters of the disease's name. A list of orphacodes can be imported at once through a copy/paste function.

If a registry is dealing with a complex diseases for which an orphacode is not available, the registry can be enabled to use ICD-10 codes. The request can be made by contacting the ERDRI helpdesk at: <u>EU-RD-PLATFORM@ec.europa.eu</u>

When the registry is enabled for the use of ICD-10 codes, this section is as follows:

| Rare disease *            |                                                                                                    |  |
|---------------------------|----------------------------------------------------------------------------------------------------|--|
| Search by orphacode       |                                                                                                    |  |
| Search by ICD-10          |                                                                                                    |  |
| Input by orphacode/ICD-10 | Enter a list of orphacodes/ICD-10 codes in the textbox below. Separate codes by<br>either a new line, blanks, commas or semicolons and then press 'Add' to process the<br>list |  |
|                           |                                                                                                    |  |
|                           | + Add                                                                                                    |  |
| Orphacode / disease       |                                                                                                    |  |

As in the case of orphacodes a list of ICD-10 can be copied directly from an excel, word, csv etc. format or through searching the disease directly by typing the at least two letters of the disease name.

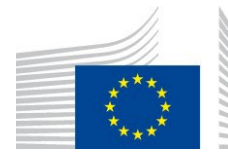

F.1 Health in Society

Information on the *structure* includes information on the recruitment area and dates, current number of cases, data sources, number of data elements, technical solution etc.

| Structure                                                    |                                                                                                    |
|--------------------------------------------------------------|----------------------------------------------------------------------------------------------------|
| Inclusion and exclusion criteria                             | (1.000 characters remaining)                                                                                          |
| Recruitment area *                                           | ✓                                                                                                    |
| Name of the recruitment area *<br>(Country, state or region) |                                                                                                    |
| Recruitment start/end date                                   | to                                                                                                    |
| Current number of cases *                                    | at                                                                                                    |
| Data source *                                                | University hospital                                                                                                   |
|                                                              | Non university     Family of patient       hospital     Research Institution       Physician     Research Institution |
|                                                              | Other                                                                                                    |
| lf other data source, please<br>explain                      |                                                                                                    |
| Number of Data Elements *<br>collected                       |                                                                                                    |
| Technical solution (software) *<br>used                      | eg. Excel, OSSE, Redcap, Oracle, Access etc.                                                                          |
| Data management                                              | ✓                                                                                                    |
| Link to the privacy policy                                   |                                                                                                    |
| Ethical review committee                                     |                                                                                                    |
| Availability for future<br>collaborations/studies            |                                                                                                    |

Information about the *registry's location* is also requested.

#### Registry information

| Institution *            |   |
|--------------------------|---|
| Facility                 |   |
| Department *             |   |
| Street & number *        |   |
| Postcode City *          |   |
| Country *                | × |
| Country (please specify) |   |

European Commission - JRC - I-21027 Ispra (VA), Italy · Health, Consumers and Reference Materials – Health in Society <u>https://ec.europa.eu/irc/en</u>

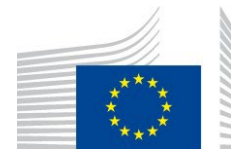

In the following section please enter the contact information of the *Registry Responsible*.

F.1 Health in Society

The registry responsible may be different from the person filling in the ERDRI.dor (Registry Owner). This should be the person who could be responsible to discuss a collaboration project or provide further data in case requested by anyone finding the registry's information in ERDRI.

Responsible

| First name *          |   |  |
|-----------------------|---|--|
| Last name *           |   |  |
| Title                 | ~ |  |
| Academic title/degree |   |  |
| Position              |   |  |
| E-Mail address *      |   |  |
| Phone number *        |   |  |
|                       |   |  |
|                       |   |  |

ERDRI.mdr (Central Metadata Repository)

Registry namespace

jrccentralauthority 🖪

In the next section, information for the use of the *pseudonymisation tool ERDRI.spider* is provided. The registry owner can fill in only the last two fields (information on the Data Protection Officer of the registry and the additional allowed "verified users" e-mails) according to the <u>ERDRI User Access Guide</u>. Further information on the use of ERDRI spider can be found on the dedicated <u>ERDRI.spider webpage</u>.

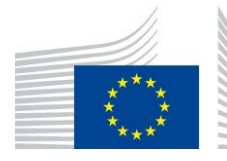

EUROPEAN COMMISSION

Directorate F - Health, Consumers and Reference Materials F.1 Health in Society

#### ERDRI.spider (Pseudonymisation tool)

| Center ID                | Enter the Center ID for SPIDER                                           |  |
|--------------------------|--------------------------------------------------------------------------|--|
| Center certificate (pem) | Enter the center PEM certificate for SPIDER                              |  |
|                          |                                                                          |  |
| Data Protection Officer  | Full name and contact information of the Data Protection Officer, if any |  |
|                          |                                                                          |  |
|                          |                                                                          |  |
| Allowed users (e-mail)   | e-mail addresses separated by comma (,), semicolon (;) or new lines      |  |
|                          |                                                                          |  |
|                          |                                                                          |  |
|                          |                                                                          |  |

Information on the association of the registries to biobanks can be reported in the section *Biobanks*.

Any other *Additional components* related to the registry that may have not be covered in the previous field can be inserted in "Additional components".

| Biobanks              |                        |                    |   |
|-----------------------|------------------------|--------------------|---|
| Biobank name          | Registry of biobanks   | Biobank identifier | + |
| Additional components |                        |                    |   |
| Name of the component | Component described in | Relationship       | + |

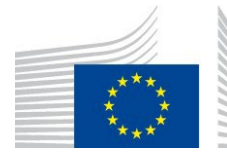

## 5 Editing the content of your registry in ERDRI.dor

Once the ERDRI.dor has been filled in, the "registry owners" can modify their registries' descriptive metadata by clicking on thepencil symbol as indicated in Figure 9 below. According to the <u>ERDRI Terms</u> of <u>Use</u> update of the registries' information in ERDRI.dor is done at least once per year.

| ि                     | EL<br>Co           | uropean<br>ommission                                   |                      |                                |            |                                             | Search |   |
|-----------------------|--------------------|--------------------------------------------------------|----------------------|--------------------------------|------------|---------------------------------------------|--------|---|
| European C            | commission         | > EU Science Hub > European                            | Platform on Rare D   | )isease Registration >         | ERDRI > DO | DR                                          |        |   |
| ERDRI.c               | dor - Eur          | opean Directory of Reg                                 | istries              |                                |            |                                             |        |   |
| Home                  | Search             | Show disabled registries                               | Add registry         | Help 🗸                         |            |                                             |        |   |
| > Searc               | <u>ch</u>          |                                                        |                      |                                |            |                                             |        |   |
| ✓ Searce              | <u>ch results</u>  |                                                        |                      |                                |            |                                             |        | / |
| Page 1 of 1           | 1. (1 entries four | rd)                                                    | н                    | 4 10 ∨ ▶ Ŋ                     |            |                                             | /      |   |
| Name                  | 0                  | Description                                            |                      | Medical area                   | Country    | Website                                     |        |   |
| JRC Cent<br>Authority | tral J             | RC Rare Disease team, not belongin<br>Disease network. | g to any actual Rare | None (administrative registry) | Italy      | Mttps://eu-rd-<br>platform.jrc.ec.europa.eu | ii 🕢 🛍 |   |
| Page 1 of 1           | 1. (1 entries four | ld)                                                    | К                    | <ul> <li>4 10 ✓ ▶ ▶</li> </ul> |            |                                             |        |   |

Figure 9 Editing a registry's characteristics in ERDRI.dor.

## 6 Contact and technical assistance

For any questions you may have regarding ERDRI.dor, please contact us at: <u>EU-RD-PLATFORM@ec.europa.eu</u> or through the <u>support form</u>. (Figure 10)

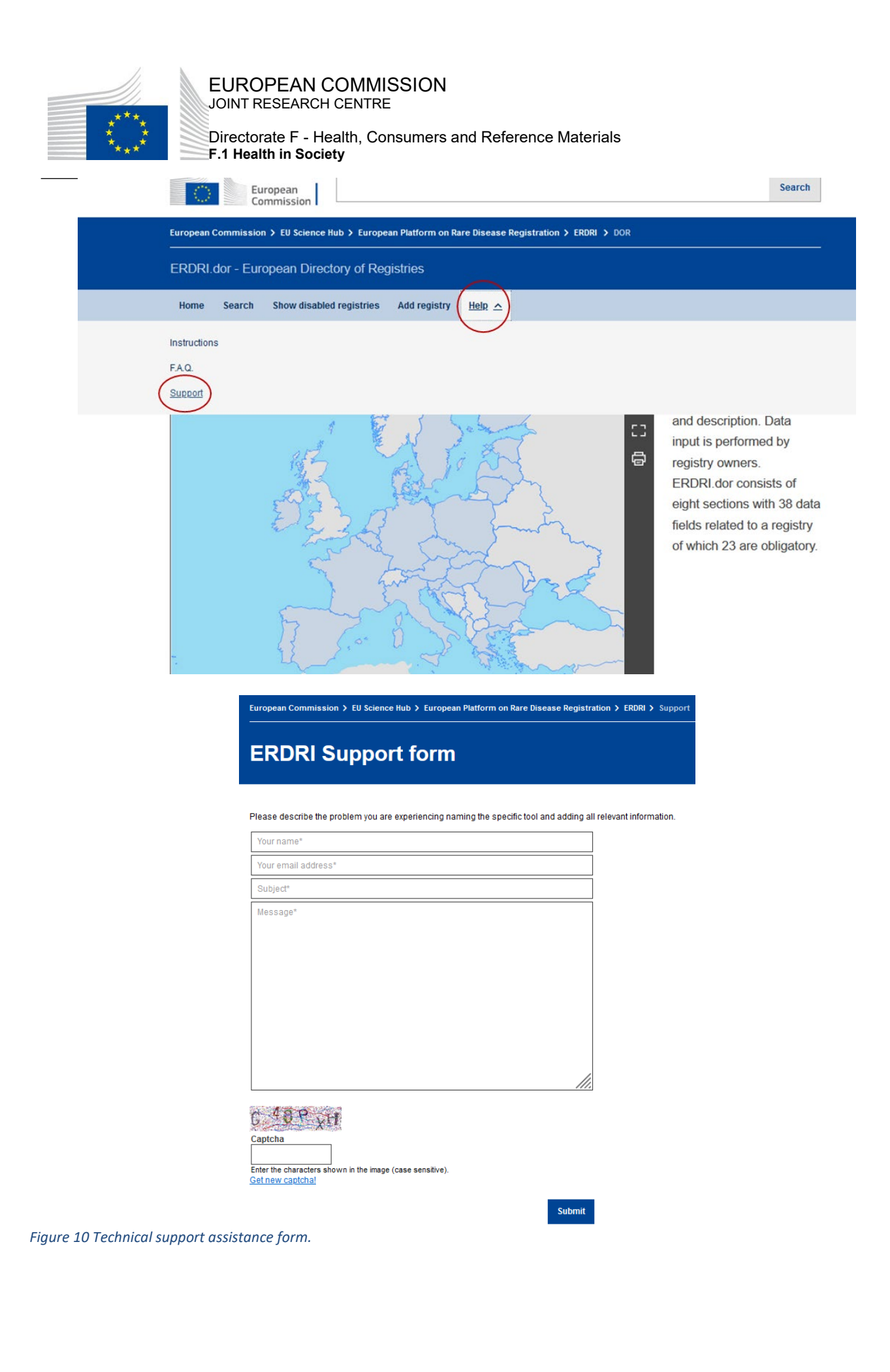